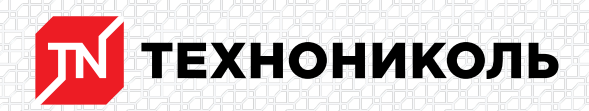

Корпорация ТЕХНОНИКОЛЬ 129110, Россия, Москва, улица Гиляровского, дом 47, строение 5 тел.: +7 495 925 57 75, факс: +7 495 925 81 55, www.tn.ru, info@tn.ru

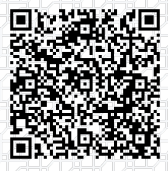

Исх. № 143614 - 05.03.2025/ Дата обновления статьи: 19.02.2025 г.

# Обзор калькулятора для расчета ветровой нагрузки на плоскую кровлю.

Вы можете просмотреть ознакомительное видео и освоить работу с калькулятором ветровой нагрузки на плоскую кровлю.

Обзор калькулятора

Расчет количества крепежных элементов и толщины балластного слоя

## Калькулятор позволяет определить:

- ширину рулонов гидроизоляции и шаг крепежных элементов, исходя из ветрового давления на кровлю,
- толщину балластного слоя, для каждой ветровой зоны, исходя из ветрового давления;
- количество материалов, необходимых для устройства гидроизоляционного слоя;
- размеры ветровых зон (угловой, парапетной и центральной) на плоской кровле.

## Ссылка на калькулятор

\$BANNER-173794\$

# Расчет ветровой нагрузки

Разберем на примере расчет ветровой нагрузки плоской кровли в онлайн-калькуляторе.

# Исходные данные:

Город: Москва

Габариты кровли: 240,6м х 120,6м.

Тип местности: В

Основание кровли: профлист СКН 127

Кровельная система: ТН-КРОВЛЯ Смарт PIR

Чтобы выполнить данный расчет, на сайте nav.tn.ru переходим в раздел «Калькуляторы»

| Havarb pacver                                                                            |
|------------------------------------------------------------------------------------------|
| Выбираем сервис «Калькулятор ветровой нагрузки на кровлю»                                |
|                                                                                          |
| Ввод исходных данных                                                                     |
|                                                                                          |
| - 바이가 가지 않는 것은 것을 가지 않는 것을 것을 것을 것을 것을 것을 것을 것을 것을 것을 것을 것을 것을                           |
| После того, как исходные данные введены, нажимаем кнопку «Основание кровли».             |
| Выбор типа основания                                                                     |
| На следующей странице выбираем тип основания                                             |
|                                                                                          |
| Тип профлиста                                                                            |
|                                                                                          |
|                                                                                          |
| Если профлист отсутствует, в представленном списке можно задать "свой вариант", выбираем |
| его и указываем шаг гофр профлиста                                                       |

×

Также, если проводились испытания крепежа на вырыв, результаты можно указать в этом окне.

×

**Важно:** Перед использованием этой функции значения полевых испытаний необходимо привести к расчетным. Для этого выбирается минимальное значение, делим на коэффициент надежности 1,5 (например: если минимальное значение равно 1 100 H, то расчетное значение принимается равным 1 100/1,5= 733 H).

После заполнения всех данных жмем "Верхний слой теплоизоляции".

#### Выбор теплоизоляции

Выбираем верхний слой теплоизоляции, в нашем случае - это "Экструзионный пенополистирол (XPS)

×

Способ фиксации утеплителя - "Механическая фиксация плит"

Жмем кнопку "Гидроизоляция".

#### Выбор гидроизоляции

На следующей странице выбираем гидроизоляцию.

×

Переходим к построению участка и жмем "Параметры участка".

Выбор формы участка

×

И внести данные по его геометрии, длина - 240,6м, ширина - 120,6м.

×

Высоту здания возьмем с разреза, она будет равнятся наивысшей точке в коньке кровли.

×

Далее необходимо внести данные по следующему участку кровли нажав "Добавить новый участок" и аналогично первому участку внести данные по типу основания, утеплителю, способу фиксации крепежа, материалу гидроизоляции и геометрии.

После внесения данных по всем участкам, жмем "Промежуточный расчет", затем "Рассчитать все участки"

Результаты расчета

На следующей странице получаем готовый расчет.

×

Здесь можно посмотреть исходные данные, на основе которых выполнялся расчет и посмотреть подробную информацию по каждому участку.

Для этого нужно выбрать необходимый участок.

×

×

Также можно посмотреть данные по ширине рулонов в каждой зоне.

Т.к. в нашем случае получились полметровые рулоны в угловой зоне и метровые рулоны в парапетной и центральной зонах, что может привести к увеличению расхода мембраны и трудозатрат при монтаже, в калькуляторе предусмотрена возможность расчета с возможностью крепления мембраны двумя крепежами в одну полку профлиста. Но есть ограничение - расстояние между крепежами должно быть не менее 140 мм.

×

Для изменения схемы крепления нажимаем "Редактировать участок"

×

Жмем "Параметры участка", "Гидроизоляция", "Верхний слой гидроизоляции", "Основание кровли", попадаем на страницу выбора типа профлиста, здесь нужно выбрать "Использовать двойной крепеж"

×

и выбрать тип профлиста, либо задать его параметры самостоятельно.

×

Далее при помощи кнопок "Верхний слой теплоизоляции", "Гидроизоляция", "Параметры участка", "Промежуточный расчет", "Рассчитать все участки" возвращаемся на страницу Результатов расчета. Аналогично первому участку меняем схему крепления для второго участка.

Получаем в угловой и парапетной зонах метровые рулоны, в центральной зоне двухметровые рулоны.

×

Сохранение расчета

Жмем "Сохранить расчет".

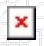

Жмем "Сохранить расчет" и получаем ссылку которую можно сохранить, в будущем перейдя по ней можно посмотреть результаты расчета или отредактировать расчет.

×

Также есть возможность скачать расчет в формате PDF, распечатать расчет или приступить к новому расчету.

×

Разработал: Алексей Толстов Специалист первой категории направления "Информационное моделирование в строительстве"

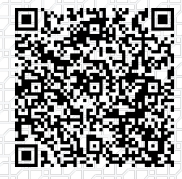

Ответ сформирован в базе знаний по ссылке